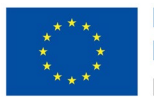

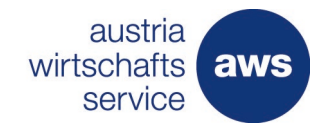

# Schritt-für-Schritt Anleitung zur Einreichung über den "aws Fördermanager" für die Gründung einer Primärversorgungseinheit

Version 2.0 2022.04.22

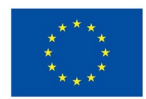

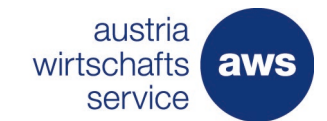

# Inhaltsverzeichnis

| 1 | Einl | eitung                                                | 3  |
|---|------|-------------------------------------------------------|----|
| 2 | Abla | auf einer Einreichung für PVE                         | 4  |
| 3 | Wie  | komme ich zur Antragstellung/Registrierung?           | 5  |
|   | 3.1  | Rasch und einfach registrieren                        | 6  |
| 4 | Öffr | nen des Antragsformulars                              | 7  |
| 5 | Ber  | echtigung erteilen                                    | 8  |
| 6 | Bef  | üllung des Antragsformulars                           | 9  |
|   | 6.1  | Abschnitt 0- Auswahl                                  | 9  |
|   | 6.2  | Abschnitt 1 – Förderungswerber                        | 9  |
|   | 6.3  | Abschnitt 2 Vorhaben                                  | 10 |
|   | 6.4  | Abschnitt 3- Kosten und Finanzierung des Vorhabens    | 11 |
|   | 6.5  | Abschnitt 4- weitere Förderungen                      | 13 |
|   | 6.6  | Abschnitt 5 - Bankverbindungen                        | 13 |
|   | 6.7  | Abschnitt 6 - Gründung einer Primärversorgungseinheit | 14 |
|   | 6.8  | Abschnitt 7- Anhänge                                  | 15 |
|   | 6.9  | Abschnitt 8 - allgemeine Bedingungen                  | 16 |
|   | 6.10 | Abschnitt 9 - Prüfen und Absenden                     | 16 |
| 7 | Wei  | terführende Unterlagen zum Förderungsprogramm         | 17 |

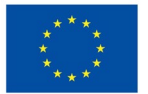

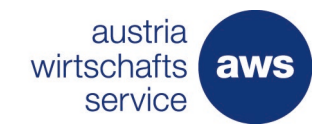

# 1 Einleitung

Die Attraktivierung und Förderung der Primärversorgung ist ein wesentliches Projekt im Rahmen der EU-Aufbau- und Resilienzfazilität (kurz RRF). Mit diesem Instrument möchte die Europäische Kommission die EU-Mitgliedstaaten unterstützen, Europa nachhaltig zu stärken und resilienter zu gestalten. Das Projekt läuft bis 2026 und beinhaltet die Förderung zur Gründung von PVE in Österreich. Die Förderungen für PVE-Neugründungen können seit 1. Februar 2022 eingereicht werden, Förderungen für Projekte in bestehenden PVE sind seit 1. März 2022 gestartet. Die Einreichung zur Förderung erfolgt bei der Austria Wirtschaftsservice GmbH (aws), die mit der Vergabe und Abwicklung der Förderungen betraut ist. Die Einreichung erfolgt verpflichtend über den sogenannten aws Fördermanager. Den Zugang finden Sie über die <u>Plattform der Gesundheit Österreich GmbH unter Förderantrag Typ A.</u>

Der aws Fördermanager ist Ihr persönlicher Assistent, wenn es darum geht, online Förderungsanträge zu erstellen, im Team zu bearbeiten und bei der aws einzureichen. Für beantragte Förderungsvorhaben gibt der aws Fördermanager laufend Auskunft über den aktuellen Bearbeitungsstatus, behält den Überblick über die wichtigsten Termine, speichert vertrauliche Dokumente und unterstützt Sie bei der Abrechnung Ihrer Investitionen.

Diese Anleitung gibt Ihnen eine Schritt-für-Schritt-Erläuterung zur Antragserstellung der Gründungsförderung für PVE.

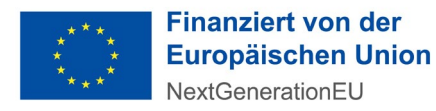

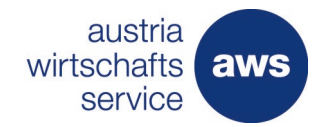

austria wirtschaftsservice

# 2 Ablauf einer Einreichung für PVE

Der Ablaufprozess gibt Ihnen einen Überblick, wie der Einreichprozess für eine Förderung grundsätzlich abgewickelt wird.

Sobald ein Antrag abgesendet wird, erhalten Sie automatisiert eine Übermittlungsbestätigung

# **aws** Fördermanager Ablauf – Förderungen einreichen

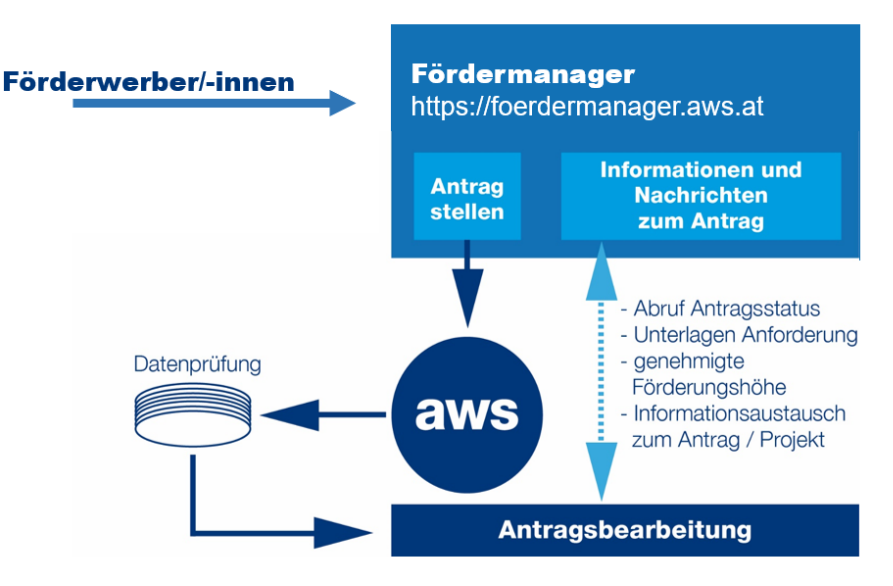

Abbildung 1: graphische Darstellung des Einreichprozesses

Nach Sichtung der eingereichten Daten, erhalten Sie bei Bedarf eine Unterlagenanforderung, z. B. Nachweis der Preisangemessenheit (eine Vorlage dafür wird zur Verfügung gestellt) oder Kosten- und Finanzierungsplan. Sind alle zur Bearbeitung des Vorhabens erforderlichen Unterlagen vollständig eingelangt, erfolgt die Projektbegutachtung. Nach positivem Ergebnis wird der Förderungsvertrag erstellt.

Alle projektrelevanten Informationen können über den Fördermanager und/oder per Mail an den:die Projektbetreuer:in übermittelt werden.

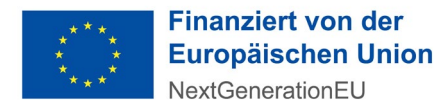

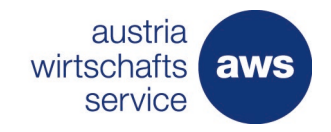

# 3 Wie komme ich zur Antragstellung/Registrierung?

Die Antragstellung für diesen Zuschuss ist seit 1. Februar 2022 unter <u>https://primaerversorgung.gv.at/foerderantrag\_typ\_a</u> möglich. Der Antragsbutton befindet sich auf der im Link angeführten Informationsplattform der Gesundheit Österreich GmbH.

| P Prir<br>in Č                                   | närversorgung<br>Österreich                                     |                             |                         |                          |                 |   |
|--------------------------------------------------|-----------------------------------------------------------------|-----------------------------|-------------------------|--------------------------|-----------------|---|
| DAS PROJEKT                                      | FÖRDERUNGEN -                                                   | FÖRDERANTRAG                | PVE STANDORTE -         | VERANSTALTUNGEN          | KONTAKT         | Ν |
| Förderantra<br>Ab dem 1. Febru<br>Hier geht's zu | <b>ag stellen</b><br>Iar 2022 können Anträgi<br>Im Förderantrag | e zur <b>Gründungsförde</b> | erung für Primärversorg | gungseinheiten (Typ A) g | estellt werden. |   |

Abbildung 2: Ansicht Button zur Antragstellung

Anschließend öffnet sich die Seite des aws Fördermanagers (siehe Abb 3.). Auf dieser Plattform befinden sich alle aws Antragsformulare, einschließlich des Antrages für PVE Neugründungen.

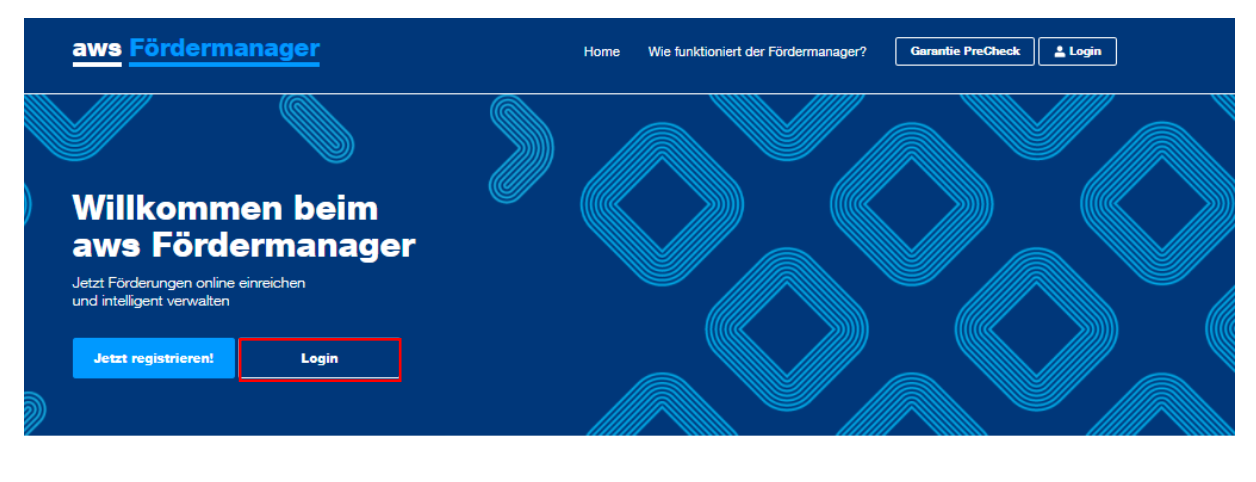

#### Der Fördermanager – Ihr persönlicher Assistent

Der aws Fördermanager ist Ihr persönlicher Assistent wenn es darum geht online Förderungsanträge zu erstellen, im Team zu bearbeiten und bei der aws einzureichen. Für beantragte Förderungsvorhaben gibt der aws Fördermanager laufend Auskunft über den aktuellen Bearbeitungsstatus, behält den Überblick über die wichtigsten Termine, speichert vertrauliche Dokumente und unterstützt Sie bei der Abrechnung Ihrer Investitionen.

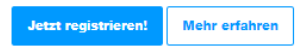

Abbildung 3: Startseite aws Fördermanager

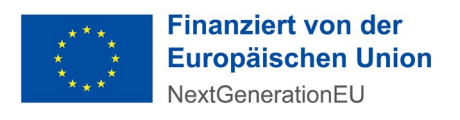

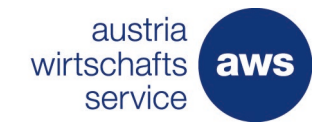

# **Einfaches Login**

(E-Mail + Passwort)

| E-Mail Adresse                                                                          |   |
|-----------------------------------------------------------------------------------------|---|
| Passwort                                                                                | ¢ |
| Jetzt anmelden                                                                          |   |
| Sie haben Ihr Passwort vergessen?<br>Sie haben noch keinen Account? Jetzt registrieren! |   |
|                                                                                         |   |

Abbildung 4: Login-Ansicht

# 3.1 Rasch und einfach registrieren

Sie haben sich noch nie auf dem aws Fördermanager registriert bzw. sind zum ersten Mal auf dieser Informationsplattform, dann können Sie sich in wenigen Augenblicken für den aws Fördermanager registrieren: **Einfach "jetzt registrieren!" klicken**, Nachname, Vorname und Ihre E-Mailadresse, unter der Sie künftig mit dem aws Fördermanager kommunizieren wollen, eintippen und ein Passwort nach Wahl eingeben. Mit der Bestätigung der Nutzungsbedingungen erhalten Sie eine Registrierungsbestätigung.

| Vorn          | ame                                                                                                    |
|---------------|----------------------------------------------------------------------------------------------------|
| Nacł          | name                                                                                                   |
| Ema           | ilAdresse                                                                                              |
| Pass          | swort                                                                                                  |
| Pass          | swort Bestätigung                                                                                      |
|               | aws Fördermanager Nutzungsbedingungen.                                                                 |
|               | Jetzt registrieren                                                                                     |
| Sie h         | aben bereits einen Account? Jetzt einloggen!                                                           |
| Sie s<br>E-Ma | ind bereits registriert, Ihr Account ist jedoch noch nicht bestätigt?<br>ail Bestätigung erneut senden |

Abbildung 5: Registrierungsseite im aws Fördermanager

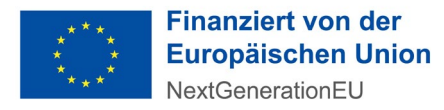

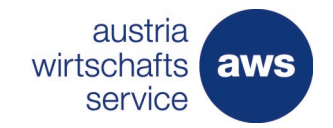

# 4 Öffnen des Antragsformulars

Sofern Sie über die Plattform der Gesundheit Österreich <u>https://primaerversorgung.gv.at/foerderantrag typ a</u> eingestiegen sind und sich über diesen Weg beim aws Fördermanager registriert haben, öffnet sich nach dem Login automatisiert das richtige Antragsformular. (siehe linke Spalte in Abbildung 6)

Unter "zur Übersicht" können Sie mittels "Neuen Antrag anlegen" ein weiteres Formular öffnen. Nicht verwendete, aber geöffnete Anträge können nicht gelöscht, aber in den Papierkorb verschoben werden. Unter "bearbeiten" ist das Auswahlfeld "in den Papierkorb verschieben" für Anträge, die noch nicht versendet wurden, jederzeit möglich.

| aller Felder!                           | Corona – Unterstützungen der aws                                                                                                    |
|-----------------------------------------|----------------------------------------------------------------------------------------------------|
|                                         | Krise gemeinsam bewältigen                                                                                                    |
| 0 Auswahl                               |                                                                                                    |
| 1 Förderungswerber                      | Ideen entwickeln                                                                                                    |
|                                         | Selbstständigkeit vorbereiten und erste Schritte setzen                                                                                                    |
| 2 Vorhaben                              |                                                                                                    |
| 3 Kosten und Finanzier<br>des Vorhabens | Unternehmen gründen                                                                                                    |
| 4 Weitere Förderungen                   | Jungunternehmerin sein und Geschäft ausbauen                                                                                                    |
| 5 Bankverbindung                        | Nachhaltig expandieren                                                                                                    |
| 6 Gründung einer<br>Primärversorgungsei | Etabliertes Unternehmen weiter entwickeln und Wachstums-Sprünge realisieren<br>nheit                                                                                                    |
| 7 Anhänge                               | Spezialprogramme                                                                                                    |
| 8 Allgemeine Bedingun                   | igen für spezifische Zeigruppen und Zeitraume                                                                                                    |
| Prüfung und Absende                     | Global Incubator Network - Zuechues     Die Anlaufsteile für Start-ups, Investorinnen sowie Inkubatoren und Akzeleratoren aus Österreich und Asien (Hongkong, Singapur,<br>Japan, Manland China, Südkorea und Israel) zur Internationalisierung österreichischer Start-ups (goAsia) bzw. asiatischer Start-ups<br>in Österreich (goAustria; wird von FFG betreut) sowie zur Vernetzung österreichischer Inkubatoren/Akzeleratoren, Investorinnen mit<br>ern (Co-Investments, etc.). |
|                                         | Gründung einer Primärversorgungseinheit<br>Gründung einer Primärversorgungseinheit<br>Mehr erfahren.                                                                                                    |

Abbildung 6: Ansicht der zu befüllenden Seiten des Antragsformulars

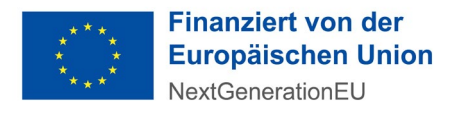

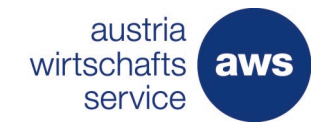

# 5 Berechtigung erteilen

Sie wollen Ihren Förderungsantrag gemeinsam mit weiteren Personen wie beispielsweise Steuerberater:innen, am Projekt mitarbeitende Gründungsberater:innen, oder Ihrer Hausbank bearbeiten? Sie können jede beliebige Person dazu berechtigen Ihren Antrag einzusehen oder auch zu bearbeiten. Eine Berechtigung kann auch jederzeit wieder entzogen werden, jedoch nicht der Person, die das Antragsformular ursprünglich geöffnet hat.

|                                                                                                    | <b>aws</b> Fördermanager                                                                                                    |                                                                                                    |                                      | ± 1                                             | n.voehringer@aws.at   <u>DE</u> EN   Abmelden |
|----------------------------------------------------------------------------------------------------|----------------------------------------------------------------------------------------------------|----------------------------------------------------------------------------------------------------|--------------------------------------|-------------------------------------------------|-----------------------------------------------|
|                                                                                                    | Meine Fö           Übersicht über Förd           Berechtigung erhaltt           Sie sich bitte mit US                                                               | r <b>derungen</b><br>lerungsanträge, die von ihnen angelegt<br>en haben. Wenn Sie alle Förderungen ih<br>iP an. | wurden und/oder<br>res Unternehmen   | für die Sie eine<br>is sehen möchten, melden    | Neuen Antrag anlegen                          |
|                                                                                                    | Suche: Suchbegriff eingeben und Enter                                                                                                    | r drücken                                                                                                    |                                      |                                                 | ٩                                             |
|                                                                                                    | Förderungswerber                                                                                                    | Förderungsvorhaben ^                                                                                            | Update ^                             | Status ^                                        |                                               |
|                                                                                                    | Gesundheitszentrum Trumerseenland                                                                                                    | Investition in ein neues Teilgebäude                                                                            | 30.01.2022<br>15:11                  | Noch nicht abgesendet                           | Bearbeiten 🖍 Berechtigte <b>1</b>             |
| Zugriffsberecht<br>Gesundheitszentrum Trur<br>Nachfolgend aufgelistete<br>der gesamten Förderung<br>der aws zu diesem Förde<br>m.voehringer@aws.at<br>m.voehringer@aws.at | tigungen<br>merseenland - Investition in ein neues Teilg<br>Personen können den Förderungsantrag b<br>slaufzeit einsehen. Ebenso erhalten die ger<br>rungsvorhaben. | ebaude<br>bearbeiten und alle Dokumente zu o<br>nannten Personen systemautomatis                                | liesem Förderur<br>iert die relevant | x<br>ngsvorhaben während<br>e Kommunikation von |                                               |
| Bankmitarbeiter, Steuerbe                                                                                                    | erater, Rechts-/Patentanwälte u.ä. zulässig                                                                                                    | , siehe die aws Fördermanager Nut                                                                               | zungsbedingun                        | igen.                                           |                                               |
| Schließen                                                                                                    | wusten niel in                                                                                                    |                                                                                                    | uster manine don                     | Übernehmen                                      |                                               |

Abbildung 7: Ansicht Zugriffsberechtigungen

Die Antragstellung ist von dem:der Antragsteller:in oder vom vertretungsbefugten Organ rechtsverbindlich zu unterschreiben und abzusenden.

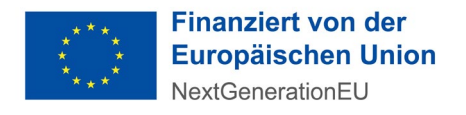

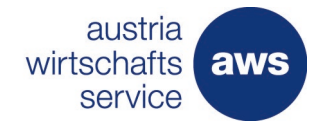

# 6 Befüllung des Antragsformulars

### 6.1 Abschnitt 0- Auswahl

Zeigt das ausgewählte Förderungsprogramm im aws Fördermanager. Hier ist keine Befüllung gefordert. Erst im folgenden Abschnitt werden die Daten des:der Förderungswerber:in abgefragt.

## 6.2 Abschnitt 1 – Förderungswerber

In diesem Abschnitt sind grundlegende Informationen zu den Förderungswerber:innen zu befüllen. Es handelt sich um Informationen wie:

• geplante und/oder bestehende Unternehmensform (mittels Auswahlfeld "Der Förderungswerber ist")

|                                                                                                   |                                                |                                                                                                    |                                                                                                    | . toxic                                                           |                                            |  |  |
|---------------------------------------------------------------------------------------------------|------------------------------------------------|----------------------------------------------------------------------------------------------------|----------------------------------------------------------------------------------------------------|-------------------------------------------------------------------|--------------------------------------------|--|--|
| vrtschritt<br>D %                                                                                 | Zurück                                         | Daten Förderungswerbe                                                                                | •]                                                                                                    | Speichern                                                         | Speichern & Weiter                         |  |  |
| Tipp:<br>Beschleunigen Sie die Bearbeitung<br>Ihres Antrages durch das Ausfüllen<br>aller Felder! | Wenn Sie der<br>Förderungswe<br>Zugriffsberech | n Button "Daten Förderungs<br>erber/Förderungswerberinne<br>ttigung haben. Findet sich d<br>gswerber | verber" anklicken, finden Sie eine<br>n, bei welchen Sie (m.voehringer<br>as Unternehmen nicht, ersuchen | e Liste aller<br>@aws.at) bei mindester<br>wir um Befüllung der F | ns einem Vorhaben eine<br>elder im Antrag. |  |  |
|                                                                                                   | Der Förderun                                   | gswerber ist                                                                                         | ein Unternehmen in Gründung                                                                              |                                                                   | ~                                          |  |  |
| Auswahl                                                                                           | Pflichtfeld                                    |                                                                                                    | Der Förderungswerber ist                                                                                 |                                                                   |                                            |  |  |
| 1 Förderungswerber                                                                                |                                                |                                                                                                    | eingetragen im Firmenbuch                                                                                |                                                                   |                                            |  |  |
| 2 Vorhahon                                                                                        |                                                |                                                                                                    | nicht eingetragen im Firmenbuch                                                                          |                                                                   |                                            |  |  |
| vomaben                                                                                           |                                                |                                                                                                    | eine Privatperson                                                                                        |                                                                   |                                            |  |  |
| 3 Kosten und Finanzierungen<br>des Vorhabens                                                      | Name (voraussi                                 | asichtlich):                                                                                         | ein Unternehmen in Gründung                                                                              |                                                                   |                                            |  |  |
| 4 Weitere Förderungen                                                                             | Pflichtfeld                                    |                                                                                                    | Verein                                                                                                   |                                                                   |                                            |  |  |
| weitere Forderungen                                                                               | Rechtsform (v<br>Pflichtfeld                   | voraussichtlich)                                                                                     | OG (Offene Gesellschaft)                                                                                 |                                                                   |                                            |  |  |
| 5 Bankverbindung                                                                                  | Untrachar                                      |                                                                                                    | Neuaründuna                                                                                              |                                                                   | ~                                          |  |  |
| 6 Gründung einer<br>Primärversorgungseinheit                                                      | Pflichtfeld                                    | Bart                                                                                                 |                                                                                                    |                                                                   |                                            |  |  |
| 7 Anhänge                                                                                         | Datum Neugr<br>Pflichtfeld                     | ündung:                                                                                              | 07.07.2022                                                                                               |                                                                   | <u> </u>                                   |  |  |
| 8 Allgemeine Bedingungen                                                                          |                                                |                                                                                                    |                                                                                                    |                                                                   |                                            |  |  |
| Prüfung und Absenden                                                                              |                                                |                                                                                                    |                                                                                                    |                                                                   |                                            |  |  |
|                                                                                                   | Eirmonoit                                      | -                                                                                                    |                                                                                                    |                                                                   |                                            |  |  |

Abbildung 8: Ansicht zur Befüllung der (geplanten) Unternehmensdaten des:der Förderungswerber:in

- In Abhängigkeit der Unternehmensform zusätzliche Kontaktinformationen
- In Abhängigkeit der Unternehmensform die Beteiligungen am einreichenden Unternehmen: Zur Feststellung des Größenstatus und Unternehmensverflechtungen.
- Firmen-/Unternehmensstandort: Standort der PVE
- Kammerzugehörigkeit: Ärztekammer / Wirtschaftskammer

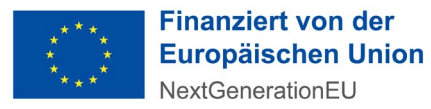

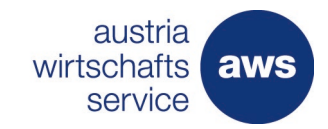

 Hauptbranche : hier ist der ÖNACE-Branchencode hinterlegt. Eine Suche ist direkt mit Nummer und/oder Buchstabenkombination möglich. Der ÖNACE Code wird bei der Unternehmensgründung hinterlegt. Ein Unternehmen kann auch mehrere Codes haben, z.B. wenn eine weitere Dienstleistung angeboten wird.

| Weitere Informationen                                  |                                                                                                    |   |
|--------------------------------------------------------|----------------------------------------------------------------------------------------------------|---|
| Kammermitgliedschaft (geplant)<br>Pflichtfeld          | Ärztekammer                                                                                                    | ~ |
| Gegenstand des Unternehmens<br>(Tätigkeitsschwerpunkt) | Gegenstand des Unternehmens (Tätigkeitsschwerpunkt)                                                                | h |
| Hauptbranche:<br>Pflichtfeld                           | arz<br>862 - <b>Arz</b> t- und Zahn <b>arz</b> tpraxen                                                             |   |
| + Branche hinzufügen                                   | 8621 - <b>Arz</b> tpraxen für Allgemeinmedizin<br>8622 - Fach <b>arz</b> tpraxen<br>8623 - Zahn <b>arz</b> tpraxen |   |

Abbildung 9: Informationen zu Kammermitgliedschaft und Önace-Branchencode

# 6.3 Abschnitt 2 Vorhaben

Im Abschnitt 2 (siehe Abb. 12) ist das Vorhaben in kurzen Worten (weitere Details sind im Anhang hochzuladen) zu beschreiben. Die Ansprechperson zum Projekt, die auch im Rahmen der Förderungsabwicklung primäre Ansprechperson sein wird, ist zu benennen. Zusätzlich wird die Anzahl der Beschäftigten am geplanten Standort erfasst. Dies ist für alle Förderungsprogramme gleich.

| aw | s Fördermanager                                                                          |                                    | Zur Übersicht   💄 m.voehringer@aws.at   <u>DE</u> EN                                                | Abmelden |
|----|------------------------------------------------------------------------------------------|------------------------------------|----------------------------------------------------------------------------------------------------|----------|
| ¥  | Beschleunigen Sie die Bearbeitung<br>Ihres Antrages durch das Ausfüllen<br>aller Felder! | <b>Projekttitel</b><br>Pflichtfeld | Gründung biner PVE                                                                                  | Hilfe 🗸  |
|    | Auswahl                                                                                  |                                    | 82 Zeichen übrig                                                                                    |          |
| Ľ  | Auswall                                                                                  | Projektbeschreibung:               | Es soll im Bezirk Mödling eine PVE eröffnet werden, die neben der                                   | Hilfe 🗸  |
| 1  | Förderungswerber                                                                         |                                    | Allgemeinmedizin auch Zusatzleistungen, wie Physiotherapie, Wundtherapie und<br>Labor anbietenkann. | 1,       |
| 2  | Vorhaben                                                                                 |                                    | Dieses Eingabefeld benötigt die Eingabe von mindestens: 50 und maximal: 500 Zeichen.                |          |
|    | Kenten und Einensiemungen                                                                |                                    | 337 Zeichen übrig                                                                                   |          |
| 3  | des Vorhabens                                                                            | Firmeninterne Referenz:            | Firmeninterne Referenz                                                                              |          |
| 4  | Weitere Förderungen                                                                      |                                    |                                                                                                    | 6        |
| 5  | Bankverbindung                                                                           |                                    |                                                                                                    |          |
| 6  | Gründung einer<br>Primärversorgungseinheit                                               | Standort des Vorhabens             |                                                                                                    |          |

Abbildung 10: Ansicht Vorhaben des Projektes

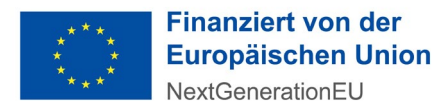

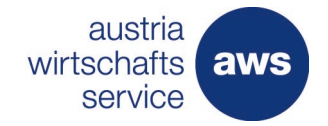

# 6.4 Abschnitt 3- Kosten und Finanzierung des Vorhabens

In diesem Abschnitt erfassen Sie Ihre Projektkosten. Die Aufteilung erfolgt nach den förderbaren Kosten gemäß Richtlinie. Folgende Kategorien sind verfügbar:

- Baulich
- Beratung und Know-how (Gründungsberatung)
- EDV (Monitore)
- medizinische Ausstattung
- nicht-medizinische Ausstattung
- Fahrzeuge (E-Auto, E-Fahrrad)
- Immaterielle Investitionskosten (Lizenzen)
- Planungskosten

Die geplanten Kosten sind den jeweiligen Kostenkategorien zuzuordnen (beispielsweise fallen Kosten für das Ausmalen des PVE unter "Baulich"). Eine Sammelposition für das gesamte PVE ist nicht zulässig. Je nach Kostenkategorie variiert die maximale Förderhöhe gemäß Richtlinie.

Die Finanzierung des Vorhabens (siehe Abb.14) setzt sich aus dem aws Zuschuss und den restlichen

|                                                                                                    | Kostenposition des Vor                     | habens                                                                                                | ×                          | ion   Abrieden               |
|----------------------------------------------------------------------------------------------------|--------------------------------------------|----------------------------------------------------------------------------------------------------|----------------------------|------------------------------|
| Provide the section of the section of the section o | <ul> <li>Vorhergehender Eintrag</li> </ul> |                                                                                                    | Nächster Eintrag 🗲         | sie bitte bei den<br>ind die |
| 0 Auswahi                                                                                                    | Kategorie<br>Pflichtfeld                   | 1                                                                                                    |                            |                              |
| 1 Förderun<br>2 Vorhaben                                                                                                    | Beschreibung:                              | Baulich<br>Beratung und Know-how<br>EDV<br>Fahrzeuge                                                  |                            | Aktion                       |
| 3 Kosten u<br>des Vorh:                                                                                                    | Betrag in EUR:<br>Pflichtfeld              | minimateriale investition<br>medizinische Ausstattung<br>nicht medizinische Ausstattung<br>Plankosten |                            | 8 8 4)<br>8 8 4)             |
| 4 Weitere F                                                                                                    |                                            |                                                                                                    |                            | 8 8 4)<br>8 8 4)             |
| 6 Gründung<br>Primärve                                                                                                    | Abbrechen                                  | Übe                                                                                                   | rnehmen Übernehmen Und Neu |                              |
| 7 Anhänge                                                                                                    |                                            |                                                                                                    |                            |                              |

Abbildung 11: Ansicht Kostenpositionen

Finanzierungformen (Eigenkapital und/oder Fremdfinanzierung) zusammen. Eine Ausfinanzierung des Projektvorhabens muss gewährleistet sein. Somit muss sich in der Zusammenfassung der Gesamtprojektkosten und Gesamtfinanzierung eine Differenz von 0 EURO ergeben.

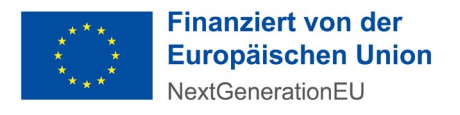

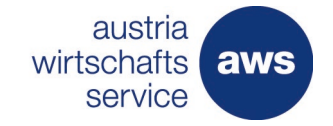

| <b>aws</b> Fördermanager                                                                           |                                   |                          | Zur Übersicht   ,     | 💄 m.voehringer@aws.at   D | EEN   Abmelden |
|----------------------------------------------------------------------------------------------------|-----------------------------------|--------------------------|-----------------------|---------------------------|----------------|
| Fortschritt<br>25%                                                                                 | Zurück                            |                          |                       | Speichern                 | ichem & Weiter |
| Tipp:     Beschleunigen Sie die Bearbeitung<br>Ihres Antrages durch das Ausfüllen<br>aller Felder! | Kosten und Fi<br>Kosten des Vorha | nanzierungen de<br>abens | es Vorhabens          |                           |                |
|                                                                                                    | Kategorie                         | Beschreibung             | Betrag in EUR (Netto) | Lieferfirma               | Aktion         |
| 0 Auswahl                                                                                          | Baulich                           | Neubau eines Gebäud      | 1.050.000,00          | Rödl Bau GmbH             | 🕑 🖻 省          |
|                                                                                                    | Beratung und Know-how             |                          | 11.000,00             | Steuerberaterkanzlei M    | 🕑 🖻 省          |
| 1 Förderungswerber                                                                                 | Einrichtung                       | Gestaltung des Warter    | 35.000,00             |                           | 🕑 🖻 省          |
| Verhaben                                                                                           | Einrichtung                       | Boden, Lichtkonzept      | 40.000,00             |                           | 🕑 🖻 省          |
| Vornaben                                                                                           | Einrichtung                       | medizinische Ausstattu   | 60.000,00             |                           | C 🖻 🖄          |
| 3 Kosten und Finanzierungen<br>des Vorhabens                                                       | + Kostenposition Hinzufü          | gen                      |                       |                           |                |
| 4 Weitere Förderungen                                                                              |                                   |                          |                       |                           |                |
| 5 Bankverbindung                                                                                   |                                   |                          |                       |                           |                |
| 6 Gründung einer<br>Primärversorgungseinheit                                                       | Finanzierung des                  | Vorhabens                |                       |                           |                |
| 7 Anhänge                                                                                          | Finanzierungsart                  | Beschreit                | bung H                | löhe in EUR               | Aktion         |
| Annange                                                                                            | Eigenmittel                       | Sparguthak               | ben 1                 | 00.000,00                 | C 🖻 🖆          |
| 8 Allgemeine Bedingungen                                                                           | Investitionskredite               | Bankkredit               | e                     | 13.000,00                 | C 🖻 🖆          |
|                                                                                                    | aws Zuschuss                      |                          | 4                     | 83.000,00                 | C 🖻 🖆          |
| Prüfung und Absenden                                                                               | + Finanzierung Hinzufüge          | n                        |                       |                           |                |

Abbildung 12: Auswahlfenster für die Darstellung der Projektfinanzierung

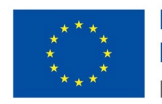

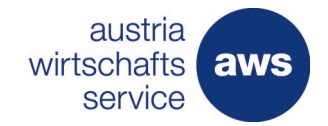

# 6.5 Abschnitt 4- weitere Förderungen

Um Doppelförderungen auszuschließen, sind alle Förderungen zum eingereichten Projektvorhaben anzugeben.

Anzugeben sind geplante und erfolgte Förderungsanträge für die antragsgegenständlichen Kosten bei anderen Förderungsstellen, beim Bund, Rechtsträgern oder Gebietskörperschaften sowie etwaige erfolgte Zusagen. Diese werden auch nochmals nach Projektdurchführung und Auszahlung überprüft.

# 6.6 Abschnitt 5 - Bankverbindungen

Es sind die Kontodaten des Unternehmens zur Überweisung der Zuschusszahlung anzugeben (siehe Abb.15). Diese wird sowohl für eine allfällige Akontozahlung als auch für die Schlusszahlung herangezogen und muss der PVE eindeutig zuordenbar sein.

| ws Fördermanager                                                                         |                                              |                                                | Zur                                          | Übersicht   💄                  | m.voehringer@aw: | s.at   <u>DE</u> EN   Abmelo |
|------------------------------------------------------------------------------------------|----------------------------------------------|------------------------------------------------|----------------------------------------------|--------------------------------|------------------|------------------------------|
| 50%                                                                                      | Zurück                                       |                                                |                                              |                                | Speichern        | Speichern & Weiter           |
| Tipp:                                                                                    | Kontodate                                    | n                                              |                                              |                                |                  |                              |
| Beschleunigen Sie die Bearbeitung<br>Ihres Antrages durch das Ausfüllen<br>aller Felder! | Q Name des Instit                            | tuta:                                          | UniCredit Bank Austria A                     | AG (BKAUATWW                   |                  |                              |
| ) Auswahl                                                                                | Tragen Sie im ei<br>Der "Name der Ba         | rsten Schritt den Na<br>nk" sowie der "BIC" we | men des Institutes<br>rden Ihnen dann bei de | <b>ein</b><br>In Kontodaten ar | ngezeigt         |                              |
| Förderungswerber                                                                         | Haben Sie die Ban<br>stehenden Daten i<br>Ja | ık im Feld "Name des lı<br>manuell. ?          | nstituts" nicht gefunde                      | n? Bitte klicken               | Sie "JA" an und  | l erfassen Sie die unter     |
| Vorhaben                                                                                 |                                              |                                                |                                              |                                |                  |                              |
| Kosten und Finanzierungen<br>des Vorhabens                                               | Bitte tragen Sie                             | hier Ihre Kontodate                            | n ein                                        |                                |                  |                              |
| Weitere Förderungen                                                                      | Name der Bank:<br>Pflichtfeld                | UniCredit Bank Austria                         | AG F                                         | Contoinhaber:<br>Michtfeld     | Gemeinschaft     | spraxis Dr. Musterma         |
| Bankverbindung                                                                           | IBAN:<br>Pflichtfeld                         | AT0212000007034471                             | 44                                           | BIC:<br>Pflichtfeld            | BKAUATWW         |                              |
| Gründung einer<br>Primärversorgungseinheit                                               |                                              |                                                |                                              |                                |                  |                              |
| Anhänge                                                                                  | Zurück                                       |                                                |                                              |                                | Speichern        | Speichern & Weiter           |
| Allgemeine Bedingungen                                                                   |                                              |                                                |                                              |                                |                  |                              |
|                                                                                          |                                              |                                                |                                              |                                |                  |                              |

Abbildung 13: Auswahlfeld für die Bekanntgabe der projektrelevanten Kontoverbindung

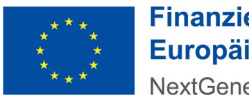

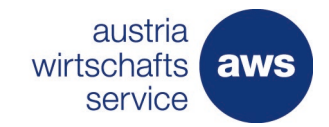

# 6.7 Abschnitt 6 - Gründung einer Primärversorgungseinheit

Die beantragte Fördersumme wird automatisiert in das Feld "Beantragte Förderung" durch Klick auf "von Finanzierung übernehmen" übertragen. Eine Akontozahlung von 25 % der Zuschusshöhe ist zusätzlich mittels Checkbox (siehe Abb. 16) beantragbar, sofern ein Bedarf nachgewiesen werden kann. Dieser Bedarf kann im Rahmen der ausführlichen Projektbeschreibung im Anhang dargestellt werden.

| aws Fördermanager                                                                                   |                                                                               | Zur Übersicht   💄 m.voehringer@aws.at   <u>DE</u> EN   Abmelden |
|----------------------------------------------------------------------------------------------------|-------------------------------------------------------------------------------|-----------------------------------------------------------------|
| Fortechritt 75%                                                                                     | Zurück                                                                        | Speichern & Weiter                                              |
| X Tipp:<br>Beschleunigen Sie die Bearbeitung<br>Ihres Antrages durch das Ausfüllen<br>aller Felder! | Allgemeine Daten<br>Beantragte Förderung                                      |                                                                 |
| 0 Auswahl<br>1 Förderungswerber                                                                     | Beantragte Förderung in EUR 598.000,00 Plichtfeld von Finanzierung übernehmen |                                                                 |
| 2 Vorhaben<br>3 Kosten und Finanzierungen<br>des Vorhabens                                          | Akontozahlung gewünscht                                                       |                                                                 |
| 4 Weitere Förderungen<br>5 Bankverbindung                                                           | Zurück                                                                        | Speichern & Weiter                                              |
| Gründung einer<br>Primärversorgungseinheit           7         Anhänge                              |                                                                               |                                                                 |

Abbildung 14: Auswahlfenster für das Ansuchen einer Akontozahlung

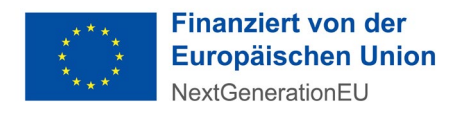

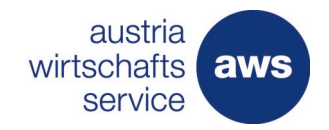

# 6.8 Abschnitt 7- Anhänge

Der Förderungsantrag hat jedenfalls Angaben zu folgenden Punkten zu enthalten, welche in gängigen Dokumentenformaten hochgeladen werden können (siehe Abb.15). Es sind alle gängigen Dateiformate (Word, PDF, JPEG, PPT, Excel, RTF, usw.) hochladbar. Falls es zu Schwierigkeiten beim Hochladen kommt, nehmen Sie bitte rasch mit der aws Kontakt auf:

- Zusage der Österreichischen Gesundheitskasse betreffend die Gründung einer PVE durch den: die Antragsteller: in Pflichtdokument, um einen Antrag abschicken zu können
- Projektkonzept (Maßnahmen, Zeitplan), das bei der ÖGK eingereicht wurde,
- Kosten- und Finanzierungsplan: Die Ausfinanzierung des Vorhabens muss nachgewiesen werden (zB. schriftliche Zusage der Bank, etc.)
- Kostentabelle laut Vorlage mit Nachweis der Preisangemessenheit durch Vorlage von drei Anboten bei einem Preis/einer Auftragssumme über 100.000,--. Bei einem Preis/einer Auftragssumme unter 100.000,-- Euro sind zwei Anbote, bei einem Preis/einer Auftragssumme von unter 10.000,-- Euro ein Anbot ausreichend. Die Vorlage zur Kostentabelle wird von der aws zur Verfügung gestellt.

| aws | Fördermanager                                       | Zur Übersicht   💄 m.voehringer@aws.at   DE EN   Abmelden                                                                                                    |                 |                     |  |
|-----|-----------------------------------------------------|----------------------------------------------------------------------------------------------------|-----------------|---------------------|--|
|     |                                                     |                                                                                                    |                 |                     |  |
|     | innes Antrages durch das Ausidiien<br>aller Felder! | Wenn Sie Ihre Auswahl ändern wollen, müssen Sie nochmals das angehakte Kästchen anklicken und dann stehen Ihnen<br>wieder alle Möglichkeiten zur Verfügung. |                 |                     |  |
| 0   | Auswahl                                             | Zusage der ÖGK                                                                                                    |                 |                     |  |
| 1   | 1 Förderungswerber                                  | Ja, ist beigefügt                                                                                                    |                 | Datei(en) auswählen |  |
| 2   | Vorhaben                                            |                                                                                                    | Unbenannt.PNG × |                     |  |
| 3   | Kosten und Finanzierungen<br>des Vorhabens          | Vergleichsanbote zum Nachweis der Preisangemessenheit gem.Punkt 9.1 der Richtlinie Ja, ist beigefügt oder in anderem Upload enthalten                       |                 |                     |  |
| 4   | Weitere Förderungen                                 | Wird nachgereicht                                                                                                    | CP              | battlety accordinen |  |
| 5   | Bankverbindung                                      | Vorlage des bei der ÖGK eingereichten Konzepts für eine PVE                                                                                                 |                 |                     |  |
| 6   | Gründung einer<br>Primärversorgungseinheit          | Ja, ist beigefügt oder in anderem Upload enthalten                                                                                                    | $\bigcirc$      | Datei(en) auswählen |  |
| 7   | Anhänge                                             | Detaillierter Kosten- und Finanzierunosplan                                                                                                    |                 |                     |  |
| 8   | Allgemeine Bedingungen                              | Ja, ist beigefügt oder in anderem Upload enthalten                                                                                                    |                 | Datei(en) auswählen |  |
| 1   | Prüfung und Absenden                                | Wird nachgereicht                                                                                                    |                 |                     |  |

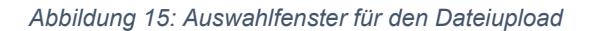

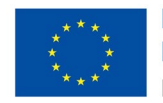

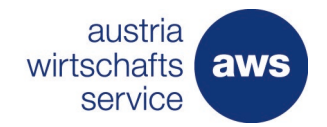

# 6.9 Abschnitt 8 - allgemeine Bedingungen

Dieser Abschnitt beinhaltet allgemeine verpflichtende Erklärungen, Zustimmungen und Kenntnisnahmen.

Die Antragstellung ist von dem:der Antragsteller:in oder vom vertretungsbefugten Organ rechtsverbindlich zu unterschreiben. Ein Antrag kann nicht durch den:die Steuerberater:in oder den:die Rechtsanwalt/Rechtsanwältin des Unternehmens eingereicht werden.

- Der:Die Antragsteller:in erklärt, alle aus der Sonderrichtlinie geltenden Verpflichtungen zu übernehmen und bestätigt die Vollständigkeit, Richtigkeit und Nachweisbarkeit der Angaben.
- Der:Die Antragsteller:in versichert an Eides statt, dass alle Angaben nach bestem Wissen und Gewissen wahrheitsgetreu und vollständig gemacht werden.
- Der:Die Antragsteller:in nimmt zur Kenntnis, dass Kosten, die vor dem Anerkennungsstichtag getätigt wurden, für eine Förderung nicht anerkannt werden.
- Der:Die Antragsteller:in nimmt zur Kenntnis, dass sie:er bei unrichtigen oder unvollständigen Angaben (§§ 146ff StGB) oder bei Verwendung der Zuschusssummen zu anderen Zwecken als zu jenen, zu denen sie gewährt wurden (§ 153b StGB), strafrechtlich zur Verantwortung gezogen werden kann und mit empfindlichen Freiheits- oder Geldstrafen rechnen muss.
- Die Antragstellung ist von dem:der Antragsteller:in oder vom vertretungsbefugten Organ rechtsverbindlich zu unterschreiben, wobei auch eine elektronische Signatur im Antragsprozess vorgesehen ist.
- Der:Die Antragsteller:in bestätigt, dass die veranschlagten Investitionen betreffend die medizinische Ausstattung im Hinblick auf die Vorgaben der Qualitätssicherungsverordnung, des Österreichischen Strukturplan Gesundheit (Leistungsmatrix - ambulant) oder des Versorgungskonzepts für den Betrieb der PVE zweckmäßig sind.
- Der:Die Antragsteller:in bestätigt, dass die PVE ausschließlich oder fast ausschließlich nichtwirtschaftliche Leistungen erbringen wird, d.h. dass der Anteil der kassenvertraglichen Leistungen am Jahresumsatz zumindest 80 % beträgt

Detaillierte Informationen zur Verarbeitung der Daten und Ihren Datenschutzrechten sind in der Datenschutzerklärung abrufbar.

# 6.10 Abschnitt 9 - Prüfen und Absenden

In diesem Abschnitt werden (falls vorhanden) alle noch nicht ausgefüllten Pflichtfelder angezeigt.

Nachdem Sie alle Pflichtfelder befüllt haben, kann der Antrag elektronisch (Handysignatur) oder handschriftlich signiert werden (siehe Abb. 16). Bei händischer Unterfertigung muss der Antrag heruntergeladen, ausgedruckt, signiert und anschließend wieder hochgeladen werden.

Nach Unterfertigung muss das vollständige, unterschriebene Antragsformular hochgeladen werden. **Erst mit dem Klick auf "Antrag absenden" wird das Dokument übermittelt**. Sie erhalten unmittelbar eine Übermittlungsbestätigung.

Bitte helfen Sie uns dabei Bearbeitungszeiten zu reduzieren und senden Sie uns einen möglichst vollständigen Förderungsantrag.

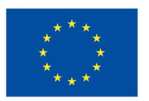

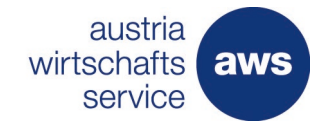

|   | aller Felder!                                                         |                                                                                                    |                                                                                                    |  |  |  |
|---|-----------------------------------------------------------------------|----------------------------------------------------------------------------------------------------|----------------------------------------------------------------------------------------------------|--|--|--|
|   |                                                                       | Antrag signieren                                                                                                    |                                                                                                    |  |  |  |
| 0 | Auswahl                                                               |                                                                                                    |                                                                                                    |  |  |  |
| 1 | Förderungswerber                                                      | Um diesen Antrag abzusenden ist eine firmenmäßige Zeichnung erforderlich. Dies kann entweder handschriftlich per Unterschrift oder<br>als elektronische Signatur erfolgen.          |                                                                                                    |  |  |  |
| 2 | Vorhaben                                                              | Elektronische Signatur                                                                                                    | Eigenhändige Unterschrift                                                                                                    |  |  |  |
| 3 | Kosten und Finanzierungen<br>des Vorhabens                            | Wenn Sie über eine Handy-Signatur verfügen, können Sie mit<br>dieser Ihren Förderungsantrag signieren. Diese elektronische<br>Signatur ist der eigenhändigen Unterschrift rechtlich | Bitte laden Sie den Antrag herunter und unterschreiben Sie<br>einen Ausdruck. Sie müssen nicht den gesamten Antrag<br>hochladen, das unterzeichnete Unterschriftenblatt ist<br>ausreichend. |  |  |  |
| 4 | Weitere Förderungen                                                   | gleichgestellt.                                                                                                    |                                                                                                    |  |  |  |
| 5 | Bankverbindung                                                        | Jetzt digital signieren                                                                                                    | Antrag herunterladen                                                                                                    |  |  |  |
| 6 | Schwerpunktförderung einer<br>bestehenden<br>Primärversorgungseinheit |                                                                                                    | <b>4</b> Unterschriebenen Antrag hochladen                                                                                                    |  |  |  |
| 7 | Anhänge                                                               | Wenn Sie den Antrag absenden möchten, bestätigen Sie nachfolgend die Richtigkeit Ihrer Angaben.                                                                                     |                                                                                                    |  |  |  |
| 8 | Allgemeine Bedingungen                                                | Ja, ich bestätige hiermit alle Angaben wahrheitsgetreu gemacht zu haben.                                                                                                    |                                                                                                    |  |  |  |
| 1 | Prüfung und Absenden                                                  |                                                                                                    |                                                                                                    |  |  |  |
|   |                                                                       | Bleiben Sie informiert und abonnieren Sie die Newsletter der aws für Ihren Interessensbereich.                                                                                      |                                                                                                    |  |  |  |

Abbildung 16: Auswahlfenster für das Hochladen des unterfertigten Antrags

# 7 Weiterführende Unterlagen zum Förderungsprogramm

Alle Informationen zum Förderungsprogramm finden Sie auf der <u>Plattform der Gesundheit Österreich</u> <u>GmbH</u>.

Alle weiterführenden Informationen zur Antragstellung (Fördermanager) und Unterlagen finden Sie auf Homepage der aws Austria Wirtschaftsservice GmbH.